# Exemple de configuration de transmission tunnel partagée pour clients VPN sur le concentrateur VPN 3000

### Contenu

Introduction Conditions préalables Conditions requises Components Used Diagramme du réseau Conventions Informations générales Configurer la transmission tunnel partagée sur le concentrateur VPN Vérification Se connecter avec le client VPN Afficher le journal du client VPN Dépannage Informations connexes

### **Introduction**

Ce document fournit des instructions pas à pas sur la façon d'autoriser les clients VPN à accéder à Internet pendant qu'ils sont connectés par tunnel à un concentrateur de la gamme VPN 3000. Cette configuration offre aux clients VPN un accès sécurisé aux ressources de l'entreprise par l'intermédiaire d'IPsec tout en bénéficiant d'un accès non sécurisé à 'Internet.

**Remarque :** La transmission tunnel partagée peut présenter un risque de sécurité lorsqu'elle est configurée. Puisque les clients VPN ont un accès à Internet non sécurisé, ils peuvent être compromis par un attaquant. Cet attaquant pourrait alors accéder au réseau local de l'entreprise par l'intermédiaire du tunnel IPsec. Une compromission entre une transmission tunnel totale et une transmission tunnel partagée peut être de ne permettre aux clients VPN que l'accès au LAN. Référez-vous à Exemple de configuration de l'accès LAN local pour les clients VPN sur le concentrateur VPN 3000 pour plus d'informations.

### **Conditions préalables**

#### **Conditions requises**

Ce document suppose qu'une configuration VPN d'accès à distance fonctionnelle existe déjà sur le concentrateur VPN. Reportez-vous à <u>Exemple de configuration d'IPsec avec un client VPN vers</u>

un concentrateur VPN 3000 si un n'est pas déjà configuré.

#### **Components Used**

Les informations contenues dans ce document sont basées sur les versions de matériel et de logiciel suivantes :

- Logiciel de la gamme Cisco VPN 3000 Concentrator version 4.7.2.H
- Client VPN Cisco Version 4.0.5

The information in this document was created from the devices in a specific lab environment. All of the devices used in this document started with a cleared (default) configuration. If your network is live, make sure that you understand the potential impact of any command.

#### Diagramme du réseau

Le client VPN est situé sur un réseau SOHO standard et se connecte à travers l'Internet au bureau central.

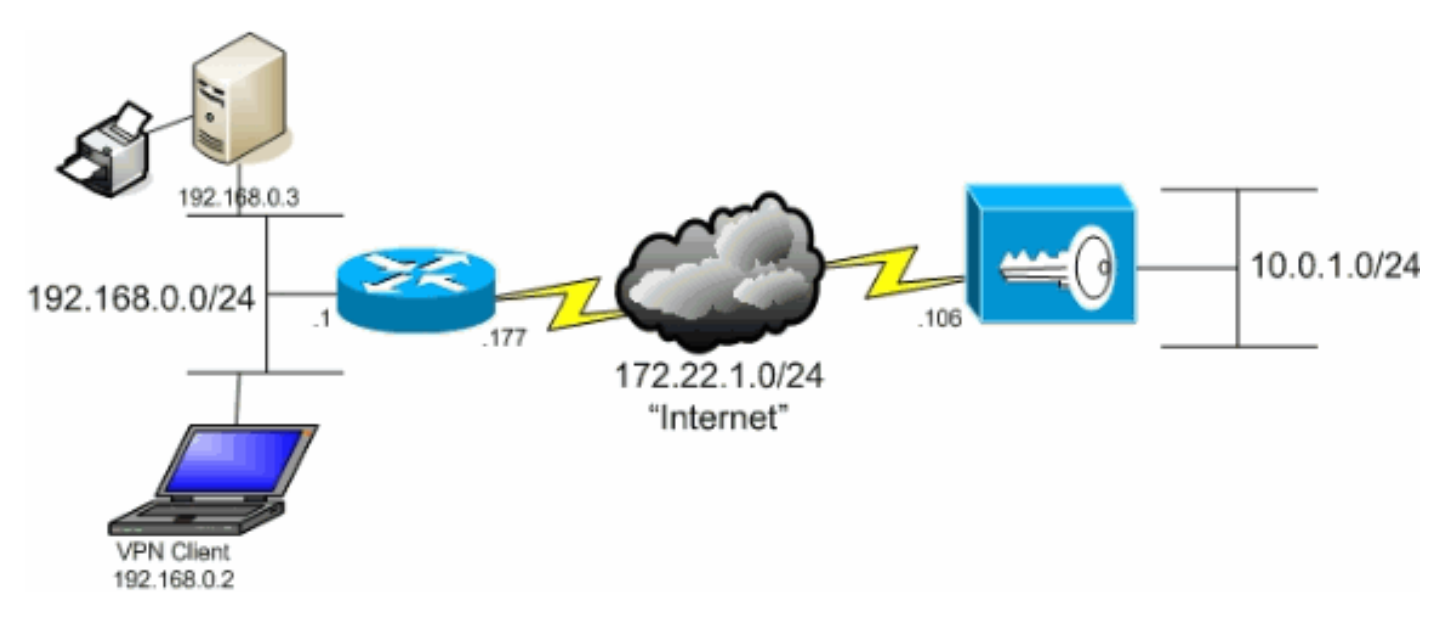

#### **Conventions**

Pour plus d'informations sur les conventions utilisées dans ce document, reportez-vous à <u>Conventions relatives aux conseils techniques Cisco.</u>

### Informations générales

Dans un scénario de client VPN de base vers concentrateur VPN, tout le trafic du client VPN est chiffré et envoyé au concentrateur VPN, quelle que soit la destination. En fonction de votre configuration et du nombre d'utilisateurs pris en charge, une telle configuration peut devenir gourmande en bande passante. La transmission tunnel partagée peut résoudre ce problème en permettant aux utilisateurs d'envoyer uniquement le trafic destiné au réseau d'entreprise via le tunnel. Tout autre trafic, tel que la messagerie instantanée, la messagerie électronique ou la navigation occasionnelle, est envoyé sur Internet via le réseau local du client VPN.

### Configurer la transmission tunnel partagée sur le concentrateur

## <u>VPN</u>

Complétez ces étapes afin de configurer votre groupe de tunnels pour autoriser la transmission tunnel partagée pour les utilisateurs du groupe. Créez d'abord une liste de réseaux. Cette liste définit les réseaux de destination vers lesquels le client VPN envoie du trafic chiffré. Une fois la liste créée, ajoutez-la à la stratégie de fractionnement en canaux du groupe de tunnels client.

1. Choisissez Configuration > Policy Management > Traffic Management > Network Lists et cliquez sur

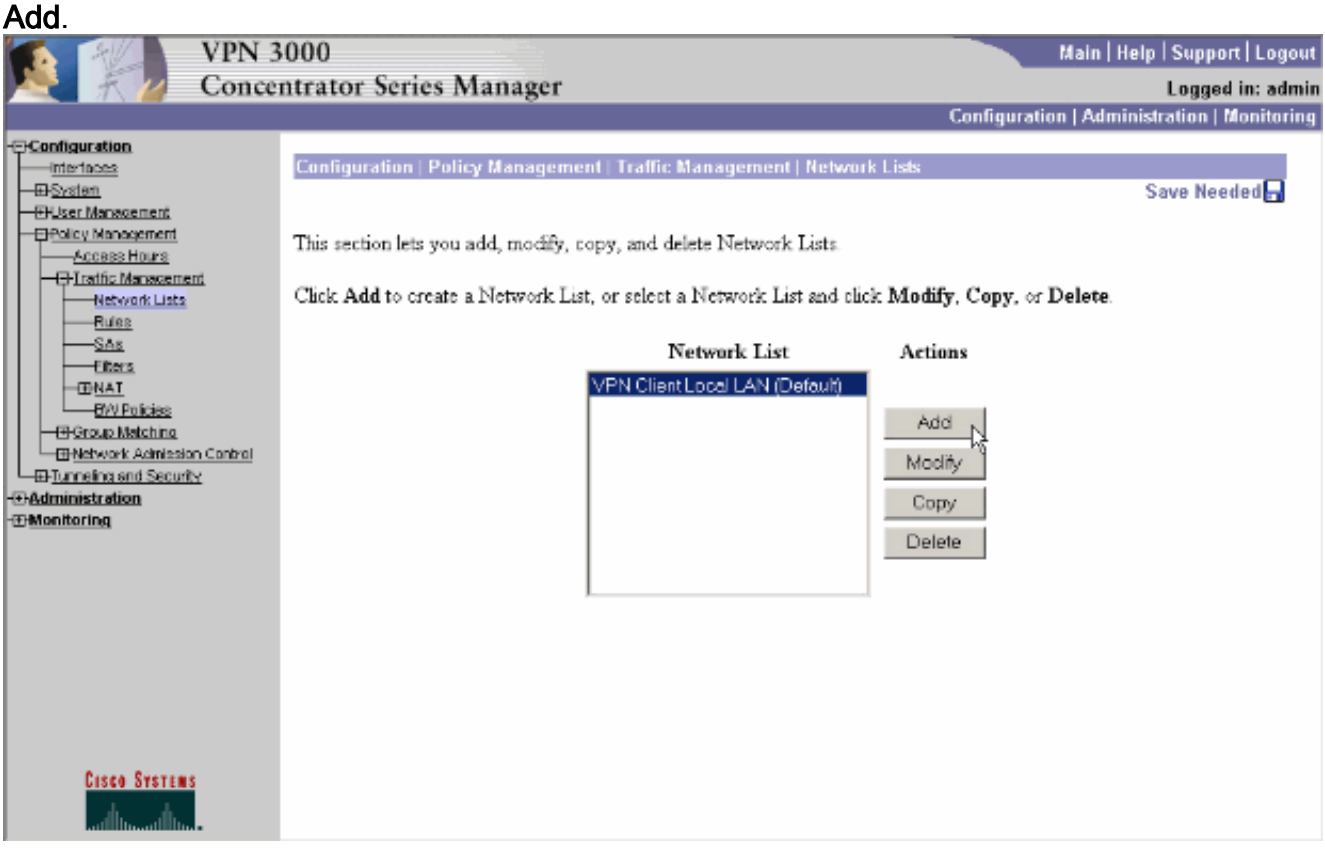

2. Cette liste définit les réseaux de destination vers lesquels le client VPN envoie du trafic chiffré. Entrez ces réseaux manuellement ou cliquez sur Generate Local List afin de créer une liste basée sur les entrées de routage sur l'interface privée du concentrateur VPN.Dans cet exemple, la liste a été créée automatiquement.

|                                                                                                    | VPN 3000                                                        |                                                                                                    |                                                                                                    | Main   Help   Support   Logout                                                                                                    |
|----------------------------------------------------------------------------------------------------|-----------------------------------------------------------------|----------------------------------------------------------------------------------------------------|----------------------------------------------------------------------------------------------------|----------------------------------------------------------------------------------------------------|
| R 7 1                                                                                                    | Concentrator Ser                                                | ies Manager                                                                                         |                                                                                                    | Logged in: admin                                                                                                    |
|                                                                                                    |                                                                 | , i i i i i i i i i i i i i i i i i i i                                                             | Configurati                                                                                                    | on   Administration   Monitoring                                                                                                    |
| Configuration     Interfaces     Distant     Output     Cossent     Cossent     Cossent     Cossent     Cossent     Cossent     Network Lists     Eules | Configuration<br>Configure and<br>entries on the I<br>List Name | Policy Management   Traffic Managem<br>add a new Network List. Click on Gener<br>Private interface. | ent   Network Lists   Add<br>rate Local List to generate a netw<br>Name of the Network List y<br>must be unique.                                                                                                    | ork list based on routing<br>ou are adding. The name                                                                                                    |
|                                                                                                    | Control<br>Network Lis                                          | ¢                                                                                                   | <ul> <li>Enter the Networks a following format n.n. 10. 10. 0.000. 0.255.25</li> <li>Note: Enter a wilder reverse of a subnet 1s in bit positions to ig match. For example, 10. 10. 1.mm addresse</li> <li>Each Network and W entered on a single im</li> <li>The Wildcard mask n</li> </ul> | nd Wildcard masks using the<br><b>n.n/n.n.n.n</b> (e.g.<br>(5).<br><b>avd mask, which is the<br/><b>mask.</b> A wildcard mask has<br/>gnore, 0s in bit positions to<br/>10.10.1.0/0.0.0.255 = all<br/>s.<br/>Fildcard mask pair must be<br/>e.<br/>has be omitted if the natural</b> |
| Cisco Systems                                                                                                    | Add                                                             | Cancel Generate Local List                                                                          | windpard mask is to b                                                                                                    | e used.                                                                                                    |

3. Une fois créé ou rempli, indiquez un nom pour la liste et cliquez sur

| Ajouter.                                                                                                    |                                                                                                    |                                                                                                    |                                                                                                    |
|----------------------------------------------------------------------------------------------------|----------------------------------------------------------------------------------------------------|----------------------------------------------------------------------------------------------------|----------------------------------------------------------------------------------------------------|
| VPN 3                                                                                                    | 3000                                                                                                    |                                                                                                    | Main   Help   Support   Logout                                                                                                    |
| K Z Conce                                                                                                    | entrator Series Manager                                                                                                    |                                                                                                    | Logged in: admin                                                                                                    |
| Configuration     Interfaces     Polystem     Polystem     Polystem     Access Hours                                                                                                    | Configuration   Policy Management   Traffic<br>Configure and add a new Network List. Click<br>entries on the Private interface. | Configura<br>Management   Network Lists   Add<br>: on Generate Local List to generate a net                                                                                                    | tion   Administration   Monitoring<br>work list based on routing                                                                                                    |
| Access Hours     Hicks     Hervork Lists     Hervork Lists     Hervork Lists     Hervork Lists     Hervork Lists     Hervork Achieston Control     Hervork Achieston Control     Hervork Achieston Control     Hervork Achieston     Hervork Achieston     Hervork Achieston     Hervork Achieston     Hervork Achieston     Hervork Achieston     Hervork Achieston     Hervork Achieston | List Name Main Office                                                                                                    | Name of the Network List<br>must be unique.<br>• Enter the Networks<br>following format n.n<br>10, 10, 0,000, 0,255,2<br>• Note: Enter a wild                                                            | you are adding. The name<br>and Wildcard masks using the<br>.m.n/n.n.n.n (e.g.<br>55).<br><i>card</i> mask, which is the                                                            |
|                                                                                                    | Network List                                                                                                    | <ul> <li>Feverse of a subne<br/>ls in bit positions to<br/>match. For example,<br/>10.10.1.mm address</li> <li>Each Network and V<br/>entered on a single in</li> <li>The Wildcard mask is to</li> </ul> | t mask. A widdard mask has<br>ignore, 0s in bit positions to<br>10.10.1.0/0.0.0.255 = all<br>ies.<br>Wilddard mask pair must be<br>ne.<br>may be omitted if the natural<br>be used. |
| Cisco Systems                                                                                                    | Add N Cancel Generate Loc                                                                                                    | al List                                                                                                    |                                                                                                    |

 Une fois que vous avez créé la liste réseau, affectez-la à un groupe de tunnels. Choisissez Configuration > User Management > Groups, sélectionnez le groupe que vous souhaitez modifier, puis cliquez sur Modify Group.

| VPN                                                                  | 3000                                                                                                    |                                                                                                    |                                       | Main   Help   Sup                 | port   Logout  |
|----------------------------------------------------------------------|----------------------------------------------------------------------------------------------------|----------------------------------------------------------------------------------------------------|---------------------------------------|-----------------------------------|----------------|
| Ka 🕂 💋 Conc                                                          | entrator Series Manager                                                                                    |                                                                                                    |                                       | Log                               | ged in: admir  |
|                                                                      |                                                                                                    |                                                                                                    | Configurati                           | on   Administratio                | n   Monitoring |
| -Stantiguration<br>Interfaces<br>-D-System<br>-O-User Management<br> | Configuration   User Managemen<br>This section lets you configure grou<br>Click the Add Group button to ad | t   Groups<br>ups. A group is a collection of users trea<br>d a group, or select a group and click I | ted as a single en<br>Delete Group or | Save F<br>Ety.<br>Modify Group. T | leeded 🗖       |
| ■Tunneling and Security                                              | other group parameters, select a gr                                                                        | oup and click the appropriate button.                                                                |                                       |                                   |                |
| - <del>El Administration</del><br>- El Monitoring                    | Actions                                                                                                    | Current Groups                                                                                       | Mo                                    | dify                              |                |
|                                                                      |                                                                                                    | ipsecgroup (Internally Contigured)                                                                   | Authenticati                          | on Servers                        |                |
|                                                                      |                                                                                                    |                                                                                                    | Authorizati                           | on Servers                        |                |
|                                                                      | Add Crown                                                                                                  |                                                                                                    | Accountin                             | g Servers                         |                |
|                                                                      | Addicatoup                                                                                                 |                                                                                                    | Address                               | s Pools                           |                |
|                                                                      | Modify Group                                                                                               |                                                                                                    | Client L                              | Jpdate                            |                |
|                                                                      | Delete Group                                                                                               |                                                                                                    | Bandwidth /                           | Assignment                        |                |
|                                                                      |                                                                                                    |                                                                                                    | WebVPN Serv                           | vers and URLs                     |                |
|                                                                      |                                                                                                    |                                                                                                    | WebVPN Po                             | rt Forwarding                     |                |
|                                                                      |                                                                                                    | ,                                                                                                    |                                       |                                   |                |
| Cisco Systems                                                        |                                                                                                    |                                                                                                    |                                       |                                   |                |

5. Accédez à l'onglet Configuration du client du groupe que vous avez choisi de modifier.

|                                                                                                    | VPN 3  | 000                                                |                                                                                                    |                                                      | Main   Help   Support   Logout                                                                                                    |
|----------------------------------------------------------------------------------------------------|--------|----------------------------------------------------|----------------------------------------------------------------------------------------------------|------------------------------------------------------|----------------------------------------------------------------------------------------------------|
| K 2                                                                                                    | Concer | ntrator Seri                                       | es Manager                                                                                                    |                                                      | Logged in: admin                                                                                                    |
|                                                                                                    |        |                                                    |                                                                                                    |                                                      | Configuration   Administration   Monitoring                                                                                                    |
| Configuration     Interfaces     Description     Description     Description     Description     Description     Description     Description     Description     Description     Description     Description | ×      | Configuration<br>Check the Inha<br>enter a new vab | User Management   Groups   Modify ipsect<br>arit? box to set a field that you want to defau<br>ue to override base group values.<br>eral IPSec Client Config Client FW H<br>Client Configurat | group<br>It to the bi<br>W Client<br><b>tion Par</b> | ase group value. Uncheck the Inherit? box and PPTPAL2TP WebVPN NAC rameters                                                                                                    |
| Monitoring                                                                                                    |        |                                                    | Cisco Client I                                                                                                    | Paramete                                             | rs                                                                                                    |
|                                                                                                    |        | Attribute                                          | Value                                                                                                    | Inherit?                                             | Description                                                                                                    |
|                                                                                                    |        | Allow<br>Password<br>Storage on<br>Client          |                                                                                                    | ম                                                    | Check to allow the IPSec client to store the<br>password locally.                                                                                                    |
|                                                                                                    |        | IPSec over<br>UDP                                  |                                                                                                    | E                                                    | Check to allow a client to operate through a<br>NAT device using UDP encapsulation of ESP.                                                                                                    |
|                                                                                                    |        | IPSec over<br>UDP Port                             | 10000                                                                                                    | ы                                                    | Enter the UDP port to be used for IPSec<br>through NAT (4001 - 49151, except port<br>4500, which is reserved for NAT-T).                                                                                                    |
| Cisco System                                                                                                    | s      | IPSec<br>Backup<br>Servers                         | Use Client Configured List                                                                                                    | ব                                                    | <ul> <li>Select a method to use or disable<br/>backup servers.</li> <li>Enter up to 10 IPSec backup server<br/>addresses/names starting from high<br/>priority to low.</li> <li>Enter each IPSec backup server<br/>address/name on a single line.</li> </ul> |

- 6. Faites défiler jusqu'aux sections Politique de fractionnement en canaux et Liste de réseaux de fractionnement en canaux, puis cliquez sur **Réseaux de tunnels uniquement dans la liste**.
- 7. Sélectionnez la liste créée précédemment dans la liste déroulante. Dans ce cas, il s'agit du **bureau principal**. L'héritage ? sont automatiquement vidées dans les deux cas.

|                                                                                                    | VPN 3000 Main   Help   Support   Logout<br>Concentrator Series Manager Logged in: admir |                                       |                                                                                                    |                                                                |                                                                                                    |
|----------------------------------------------------------------------------------------------------|-----------------------------------------------------------------------------------------|---------------------------------------|----------------------------------------------------------------------------------------------------|----------------------------------------------------------------|----------------------------------------------------------------------------------------------------|
| -OConfiguration                                                                                                    |                                                                                         |                                       |                                                                                                    |                                                                | Configuration   Administration   Monitoring                                                                                                    |
| Distin     Distin     Distin     District     District     Distrit     Distrit     District     District     District     District | l <del>x</del>                                                                          | Split<br>Tunneling<br>Policy          | <ul> <li>C Tunnel everything</li> <li>Allow the networks in list to bypass<br/>the tunnel</li> <li>Conly tunnel networks in the list</li> </ul> |                                                                | Select the method and network list to be used<br>for Split Tunneling.<br><b>Tunnel Everything:</b> Send all traffic through<br>the tunnel.<br><b>Allow the networks in the list to bypass the</b><br><b>tunnel:</b> The VPN Client may choose to send<br>traffic to addresses in this list to the chent's |
| -279060000000                                                                                                    |                                                                                         | Split<br>Tunneling<br>Network<br>List | Main Office                                                                                                    |                                                                | LAN. Send all other traffic through the tunnel.<br>NOTE: This setting only applies to the Cisco<br>VPN Client<br><b>Tunnel networks in the list:</b> Send traffic to<br>addresses in this list through the tunnel. Send all<br>other traffic to the client's LAN.                                         |
|                                                                                                    | Default<br>Domain<br>Name                                                               |                                       | N                                                                                                    | Enter the default domain name given to users of<br>this group. |                                                                                                    |
|                                                                                                    | :                                                                                       | Split DNS<br>Names                    |                                                                                                    | ম                                                              | Enter the set of domains, separated by<br>commas without spaces, to be resolved<br>through the Split Tuanel. The <b>Default Domain</b><br><b>Name</b> must be explicitly included in <b>Split</b><br><b>DNS Names</b> list if it is to be resolved through<br>the tunnel.                                 |
| Cisco System                                                                                                    |                                                                                         | Apply                                 | Cancel                                                                                                    |                                                                | <br>_                                                                                                    |

8. Cliquez sur Apply lorsque vous avez terminé.

### **Vérification**

#### Se connecter avec le client VPN

Connectez votre client VPN au concentrateur VPN afin de vérifier votre configuration.

1. Choisissez votre entrée de connexion dans la liste et cliquez sur

| VPN Client - Version 4.0.5 (Rel)              |                    |           | - 0 >     |
|-----------------------------------------------|--------------------|-----------|-----------|
| onnection Entries Status Certificates Log Opl | tions <u>H</u> elp |           |           |
| Connect New Import Modifi                     |                    | Cisco Si  | YSTEM<br> |
| Connection Entries Certificates Log           |                    |           |           |
| Connection Entry                              | Host               | Transport |           |
|                                               |                    |           |           |
| to_3000                                       | 172.22.1.106       | IPSec/UDP |           |
| to_3000                                       | 172.22.1.106       | IPSec/UDP |           |
| to_3000                                       | 172.22.1.106       | IPSec/UDP |           |

2. Entrez dans vos informations d'identification.

| 👌 VPN Client - Versi  | ion 4.0.5 (Rel)                                             | _ 🗆 🗵         |
|-----------------------|-------------------------------------------------------------|---------------|
| Connection Entries St | atus C <u>e</u> rtificates Log <u>O</u> ptions <u>H</u> elp |               |
| 8 4                   | 🛋 🚂 🐜 🔀                                                     | CISCO SYSTEMS |
| Cancel Connect N      | VPN Client   User Authentication for "to_3000"              |               |
| Connection Entries    | Enter Username and Password.                                |               |
| Connection E          | CISCO STSTEMS Username: ipsecuser                           |               |
| to_3000               | antilling Bassword:                                         | - P           |
|                       |                                                             |               |
|                       | OK Cancel                                                   |               |
|                       |                                                             |               |
|                       |                                                             |               |
|                       |                                                             |               |
| 1.00                  |                                                             |               |
| •                     |                                                             |               |
| Authenticating user   |                                                             |               |

 Choisissez Status > Statistics... afin d'afficher la fenêtre Tunnel Details (Détails du tunnel) dans laquelle vous pouvez inspecter les détails du tunnel et voir le flux du trafic.

| 👌 VPN Client   Sl            | tatistics                 |                                |                               | × |
|------------------------------|---------------------------|--------------------------------|-------------------------------|---|
| Tunnel Details               | Route Details             | Firewall                       |                               | _ |
| ہا<br>Address Inforr         | nation                    | Connection Information         |                               |   |
| Client: 1<br>Server: 1       | 10.0.1.50<br>172.22.1.106 | Entry:<br>Time:                | to_3000<br>0 day(s), 00:00.38 |   |
| Bytes                        |                           | Crypto                         |                               |   |
| Received: 4<br>Sent: 2       | 420<br>2470               | Encryption:<br>Authentication: | 168-bit 3-DES<br>HMAC-MD5     |   |
| Packets                      |                           | Transport                      |                               |   |
| Encrypted: 1                 | 17                        | Transparent Tunneling:         | Active on UDP port 4500       |   |
| Decrypted: 7<br>Discarded: 0 | /<br>]                    | Local LAN:<br>Compression:     | Disabled<br>None              |   |
| Bypassed: 5                  | 56                        |                                |                               |   |
|                              |                           |                                | Reset                         |   |
|                              |                           |                                | <u>C</u> lose                 |   |

4. Accédez à l'onglet Route Details afin de voir à quels réseaux le client VPN envoie du trafic chiffré. Dans cet exemple, le client VPN communique en toute sécurité avec 10.0.1.0/24 alors que tout autre trafic est envoyé non chiffré à Internet.

| Ĉ | VPN Client   Stat | istics               |                |               | × |
|---|-------------------|----------------------|----------------|---------------|---|
|   | Tunnel Details Ro | ute Details Firewall | 1              |               |   |
|   | Local LAN Routes  |                      | Secured Routes |               |   |
|   | Network           | Subnet Mask          | Network        | Subnet Mask   |   |
|   |                   |                      | 10.0.1.0       | 255.255.255.0 |   |
|   |                   |                      |                |               |   |
|   |                   |                      |                |               |   |
|   |                   |                      |                |               |   |
|   |                   |                      |                |               |   |
|   |                   |                      |                |               |   |
|   |                   |                      |                |               |   |
|   |                   |                      |                |               |   |
|   |                   |                      | 1              |               |   |
|   |                   |                      |                | <u>C</u> lose |   |

#### Afficher le journal du client VPN

Lorsque vous examinez le journal du client VPN, vous pouvez déterminer si le paramètre qui autorise la transmission tunnel partagée est défini. Accédez à l'onglet Log du client VPN afin d'afficher le journal. Cliquez sur **Paramètres du journal** afin d'ajuster ce qui est consigné. Dans cet exemple, IKE et IPsec sont définis sur **3- Élevé** tandis que tous les autres éléments de journal sont définis sur **1 - Faible**.

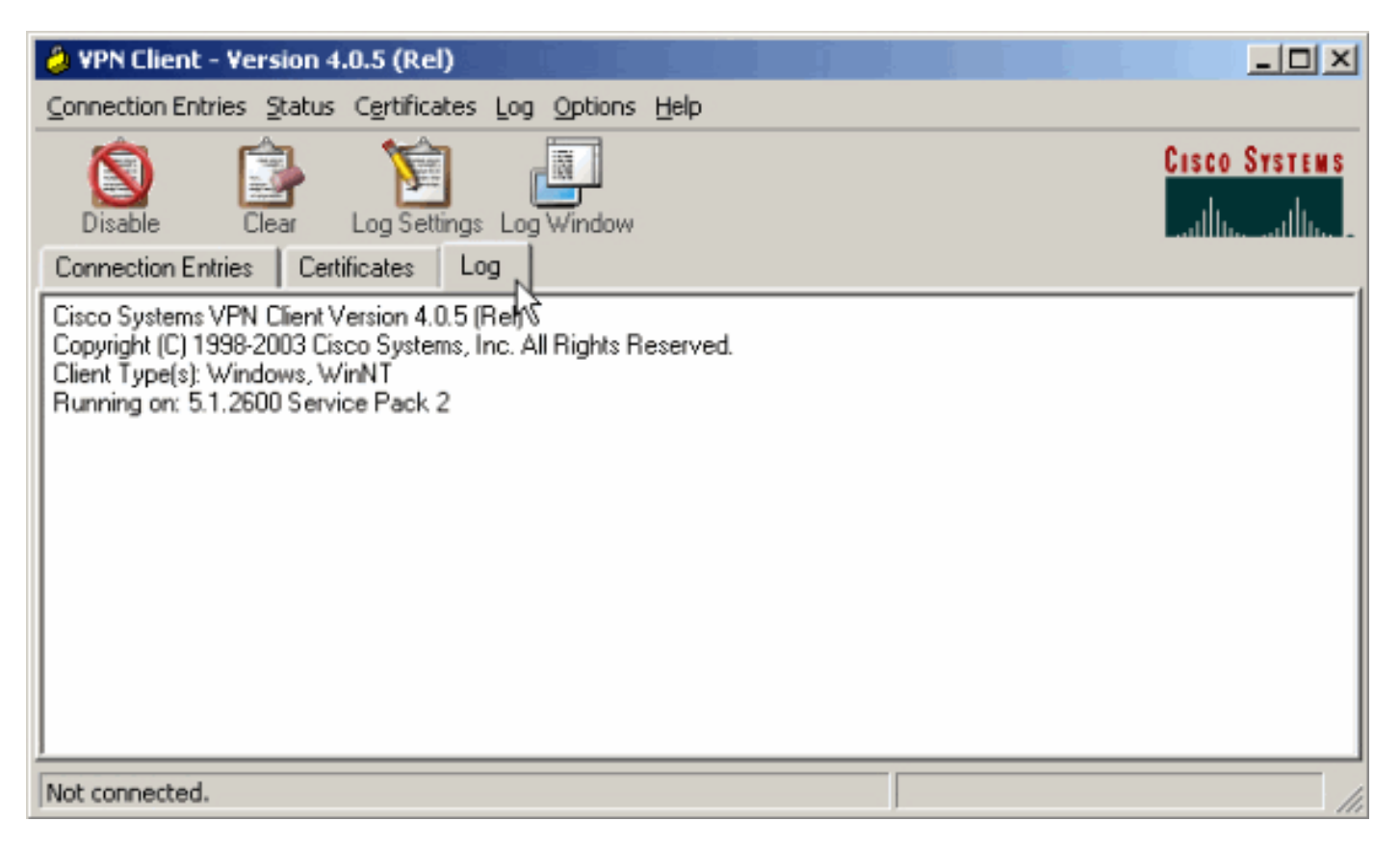

Cisco Systems VPN Client Version 4.0.5 (Rel) Copyright (C) 1998-2003 Cisco Systems, Inc. All Rights Reserved. Client Type(s): Windows, WinNT Running on: 5.1.2600 Service Pack 2

1 14:21:43.106 07/21/06 Sev=Info/6IKE/0x6300003B Attempting to establish a connection with 172.22.1.106.

!--- Output is supressed. 28 14:21:55.151 07/21/06 Sev=Info/5 IKE/0x6300005D Client sending a firewall request to concentrator 29 14:21:55.151 07/21/06 Sev=Info/5 IKE/0x6300005C Firewall Policy: Product=Cisco Systems Integrated Client, Capability= (Centralized Protection Policy). 30 14:21:55.151 07/21/06 Sev=Info/5 IKE/0x6300005C Firewall Policy: Product=Cisco Intrusion Prevention Security Agent, Capability= (Are you There?). 31 14:21:55.171 07/21/06 Sev=Info/4 IKE/0x63000013 SENDING >>> ISAKMP OAK TRANS \*(HASH, ATTR) to 172.22.1.106 32 14:21:56.114 07/21/06 Sev=Info/5 IKE/0x6300002F Received ISAKMP packet: peer = 172.22.1.106 33 14:21:56.114 07/21/06 Sev=Info/4 IKE/0x63000014 RECEIVING <<< ISAKMP OAK TRANS \*(HASH, ATTR) from 172.22.1.106 34 14:21:56.114 07/21/06 Sev=Info/5 IKE/0x63000010 MODE\_CFG\_REPLY: Attribute = INTERNAL\_IPV4\_ADDRESS: , value = 10.0.1.50 35 14:21:56.114 07/21/06 Sev=Info/5 IKE/0x63000010 MODE\_CFG\_REPLY: Attribute = INTERNAL\_IPV4\_NETMASK: , value = 255.255.255.0 36 14:21:56.114 07/21/06 Sev=Info/5 IKE/0x6300000 MODE\_CFG\_REPLY: Attribute = MODECFG\_UNITY\_SAVEPWD: , value = 0x00000000 !--- Split tunneling is configured. 37 14:21:56.114 07/21/06 Sev=Info/5 IKE/0x6300000D MODE\_CFG\_REPLY: Attribute = MODECFG\_UNITY\_SPLIT\_INCLUDE (# of split\_nets), value = 0x00000001 38 14:21:56.114 07/21/06 Sev=Info/5 IKE/0x6300000F SPLIT\_NET #1 subnet = 10.0.1.0 mask = 255.255.255.0 protocol = 0 src port = 0 dest port=0 39 14:21:56.124 07/21/06 Sev=Info/5 IKE/0x6300000D MODE\_CFG\_REPLY: Attribute = MODECFG\_UNITY\_PFS: , value = 0x00000000 40 14:21:56.124 07/21/06 Sev=Info/5 IKE/0x6300000E MODE\_CFG\_REPLY: Attribute = APPLICATION\_VERSION, value = Cisco Systems, Inc./VPN 3000 Concentrator Version 4.7.2.H built by vmurphy on Jun 29 2006 20:21:56 41 14:21:56.124 07/21/06 Sev=Info/5 IKE/0x6300000D MODE\_CFG\_REPLY: Attribute = Received and using NAT-T port number , value = 0x00001194 !--- Output is supressed.

### **Dépannage**

Référez-vous à <u>Exemple de configuration d'IPsec avec client VPN vers concentrateur VPN 3000 -</u> <u>Dépannage</u> pour des informations générales sur le dépannage de cette configuration.

#### Informations connexes

- Exemple de configuration d'IPsec avec client VPN vers concentrateur VPN 3000
- <u>Concentrateurs VPN de la gamme Cisco 3000</u>
- <u>Client VPN Cisco</u>
- Support et documentation techniques Cisco Systems